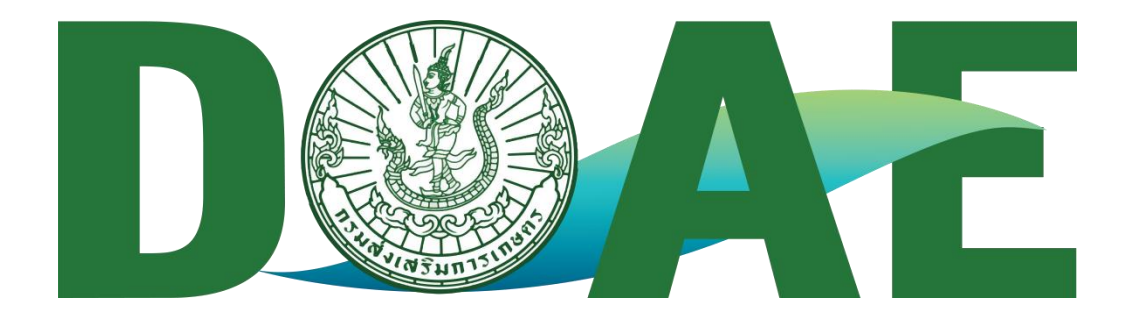

# คู่มือการลงทะเบียน

## ระบบสารสนเทศทรัพยากรบุคคล (DPIS 6)

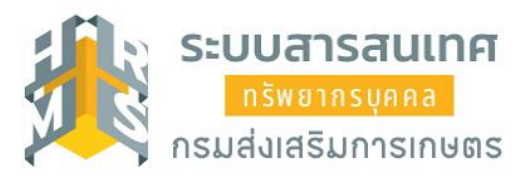

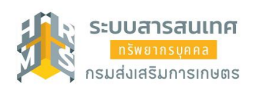

#### ขั้นตอนการลงทะเบียนเข้าใช้งานระบบ

การลงทะเบียนเข้าใช้งานระบบสารสนเทศทรัพยากลบุคคล (DPIS 6) กรมส่งเสริมการเกษตร ให้เข้าที่ เว็บไซต์ https:/dpis.doae.go.th/ ดังรูปข้างล่าง ซึ่งเป็นหน้าจอหลักของระบบ และดำเนินการขั้นตอน ดังนี้

คลิกปุ่ม
ลงทะเบียน
เพื่อเข้าสู่หน้าจอสำหรับลงทะเบียนเข้าใช้งานระบบ

| ระบบสารสนเทศ<br>กรัพยากรบุคคล                |
|----------------------------------------------|
| กรมส่งเสริมการเกษตร                          |
|                                              |
| เข้าสู่ระบบ โดย<br>🖉 Username และ Password 🛩 |
| Username                                     |
| (เลขบัตรประจำตัวประชาชน                      |
| Password                                     |
| Password                                     |
| เข้าสู่ระบบ<br>สิมรหัสผ่าน ลงทะเบียน         |

รูปภาพแสดงขั้นตอนการเข้าสู่หน้าจอลงทะเบียนเข้าใช้งานระบบ

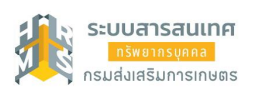

 เมื่อเข้าสู่หน้าจอลงทะเบียน ให้ทำการกรอกข้อมูลของส่วนตัวลงในช่องที่ระบบกำหนด พร้อมตั้ง รหัสผ่าน จากนั้นคลิปปุ่ม

|                               | ระบบสา                                                                                                    | ารสนเทศ<br>กรุงคุคล                                                 |              |
|-------------------------------|----------------------------------------------------------------------------------------------------|---------------------------------------------------------------------|--------------|
|                               | กรมส่งเสริมกา                                                                                                    | รเกษตร                                                              |              |
|                               | ลงทะเบียนผู้ใช้<br>รูปแนะมีฟาร์ชองน : grg. j<br>รูปแนะมีฟาร์ชองน : grg. j                                                                                                    | ກນ<br>ີ ໃສ່ຮູປຜູ້ເຫັກໃช້<br>                                        | ้งาน         |
| 2<br>กรอกข้อมูล<br>ให้ครบก้วน | (ສະມັດຮປະທຳດັ່ງປະທານ<br>ກຳນ້າເພື່ອ<br>ຊື່ອ<br>ເມເພາງອ<br>ເມເຫ<br>ເມເຫລີມອກິດ<br>ເລືອນການ<br>ກາງມາງ 2-15 ຕັ້ງການ, (ແລະແປນການການກາງ<br>ກາງມາງ 2-15 ຕັ້ງການ, (ແລະແປນການກາງການ<br>ກາງມາງ 2-15 ຕັ້ງການ, (ແລະແປນການກາງການ) | ~ ~                                                                 |              |
| 3กลิกรับรอ                    | ( ຍົມຍົມເຮັດເກັນ<br>ບ້ານເຮັບເຮຍເຮົາມື້ນເຮັບເຮຍເຮົາມື້ນເຮັບເຮດແຫຼ່ງ<br>ເປັນເປັນເຊັ່ນ<br>ເປັນເຮັດເຮັດເຮັດເຮົາມື້ນເຮັດແຫຼ່ງ<br>ເປັນເຮັດເຮັດເຮັດເຮັດເຮັດເຮັດເຮັດເຮັດເຮັດເຮັດ                                             | (ส)<br>สารีได้สางาะมัยมาร์ง                                         | 4)           |
| 5<br>Paīnavn                  | รกัดเวาแปออดกัด<br>ตามส์<br>ราบียน                                                                                                    | กรอกรทัสความปลอ<br>เวอักษรที่ปรากฏในกล่องตาม<br>เช <sup>ิสส</sup> า | ດກັຍ<br>ມຮູປ |

รูปภาพแสดงหน้าจอลงทะเบียน

| ลำดับ | คำอธิบาย                                                            |
|-------|---------------------------------------------------------------------|
| 1     | ปุ่ม 📕 สำหรับแสดง Popup สำหรับเลือกรูปประจำตัว (รูปสวมชุดข้าราชการ) |
| 2     | ช่องกรอกข้อมูลส่วนตัว และกำหนดรหัสผ่าน                              |
| 3     | ช่องคลิกสำหรับยอมรับเงื่อนไข                                        |
| 4     | ช่องใส่รหัสความปลอดภัย                                              |
| 5     | ปุ่ม <sup>สงทะเบียบ</sup> สำหรับบันทึกข้อมูลลงทะเบียนใช้ระบบ        |

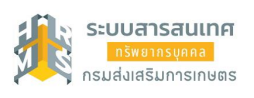

3. เมื่อลงทะเบียนเรียบร้อย ระบบจะส่งรหัสยืนยันตัวตน (OTP) เข้าไป E-Mail ที่ได้กรอกไว้ตอน ลงทะเบียน โดยจะส่งชื่อเมล์ OTP Varification (หากไม่ได้รับอีเมล์ โปรดตรวจสอบที่ Junk Mail) เสร็จแล้ว กด

| ระบบสารสนเทศ<br>ทรัพยากรบุคคล                 |  |  |  |
|-----------------------------------------------|--|--|--|
| กรมส่งเสริมการเกษตร                           |  |  |  |
| ลงทะเบียนผู้ใช้งาน                            |  |  |  |
| กรอก OTP ที่ได้รับจากอีเมล<br>จากนั้นกดยืนยัน |  |  |  |
| OTP อื่นขับ                                   |  |  |  |
|                                               |  |  |  |

รูปภาพแสดงหน้าจอการใส่ OTP

4. คลิกยอมรับเงื่อนไขการใช้งาน และกด 🛛 🛛 🕬 🗤

| to tomo uno t                                                                                                    | na Tanana Ta'ana                                                                                                    |                                                                                                    |
|----------------------------------------------------------------------------------------------------|----------------------------------------------------------------------------------------------------|----------------------------------------------------------------------------------------------------|
| TOLLING                                                                                                    | 045011350412                                                                                                    |                                                                                                    |
| เมื่องายการผู้เคราะสัญญาร์วบรูลเลขางสถานิการ ก.พ.<br>41ป้องายการผู้เคราะสัญญาร์วบรูลเลขางสถานิการ ก.พ.<br>41ป้องาน ก.พ. ระสินในราวราวร์สองสถาน<br>41 การมีกรรรรษร์สองสารบรูลเลขางผูดสารบรูลสองสารประการบริษัท<br>41 การมีกรรรษร์สองสารบรูลเลขางผูดสารบรูลสองสารประการบริษัท<br>41 การมีกรรรษร์สองสารบรูลสองสารประการบริษัทสารประการประสา<br>41 การมีกรรรษร์สองสารบรูลสารประการบริษัทสารประการประสา<br>41 การมีกรรรษร์สองสารบรูลสารประการประการประการประการประการ<br>41 การมีกรรรษร์สองสารประการประการประการประการประการประการ<br>41 การประการประการประการประการประการประการประการประการประการ<br>41 การประการประการ<br>การประการประการประการประการประการประการประการประการประการประการประการประการประการประการประการประการประการประการป<br>การประการประการประการประการประการประการประการประการประการประการประการประการปรกประการประการประการประกรรประการประ<br>การประ | สดสองมรริยงกินการให้สุขุดร่านทุดตรดงผู้ให้มีการให้สุข การฟิ Dowan News<br>ร่องใน ได้เค สิ่ง รามสุข แพงรายรังกิรประทุษ อีและ พระและทัศษณ์เป็นไป โดยริ่งอยู่<br>การประเทศ การสองเป็นสารายร่างไปเป็นที่สำหรุดที่สุข การสี Dowan News<br>Inf & Adowal Suf Lanzar เป็นไขที่สำหรุดที่สุข การสี Dowan News<br>7. การใช้คุกกี้ (Cookles)<br>คุกที้ (Cookles) เป็นกรรมานการเพื่อทำให้ผู้ใช้บริการสามารถไป<br>หลัง คุกกี้ขออูกติดดีเป็นขณะที่ท่านเรียกกูเร็บไขต์ หลังจากที่ท่า<br>อาจจะระมดอายุ หรือไม่มีการกับ ท่านสามารถบับโปปลากรมบรร<br>8. การปรับปรุงเรียบายการคุ้มครองข้อมูลส่วนบุคคล<br>สำนักงาน ก.พ. ขอแนะนำไห้ท่านอ่านปริยามโอนายการคุ้มคร<br>สำนักงาน ก.พ. ขอแนะนำไห้ท่านอ่านปริยามส่งแนงครองข้อมูลส่<br>9. การปฏิบัติตามนโยบายการคุ้มครองข้อมูลส่วนบุคคล<br>สำนักงาน ก.พ. กำหนดไห้เจ้าหน้าที่สำนักงาน ก.พ. ที่เกี่ยวข้องต่<br>สำนักงาน ก.พ. | รังานเว็บไซต์ของสำนักงาน ก.พ. ได้สะดวกขึ้น ดุกก็มีประโยชน์สำหรับให้เริ่มเชิร์ฟเวอร์สามารถเรียกใช้ข้อมูลเหล่านั้นได้ในภาย<br>แล๊กใช้งานไปรแกรมบราวเซอร์ (Browser) แล้ว ดุกกิ้บารศ์วะอูกชัดเก็บไว้ที่เครื่องคอมพิวเตอร์ของท่านในรูปแบบไฟล์ หรือ<br>าวเซอร์ (Browser) ของท่านให้รองรับการทำงานของดุกกิ้หรือไม่กิได้<br>องข้อมูลส่วนบูคคลโดยไม่ได้แข้งให้ท่านทราบช่วงหน้า ทั้งนี้ เพื่อความเหมาะสมและประสิทธิภาพในการไห้บริการ ดังนั้น<br>นบูคคลพุกครั้งที่ใช้บริการเว็บไซต์ Domain Name **.ocsc.go.th* ของสำนักงาน ก.พ.<br>ารศึกษศักร์ที่อื่นสำนักงาน ก.พ.<br>องไท้ความสำคัญและรับผิดขอบในการคุ้มครองข้อมูลส่วนบุคคล เพื่อให้เป็นไปตามณ์เยบายการคุ้มครองข้อมูลส่วนบุคคลของ |
|                                                                                                    | กลักขอมรับเนื้อนไข                                                                                                    | 🗆 ข้าพเจ้าขอมวับข้อกำหนดและเรื่อนไขการใช้งาน                                                                                                    |
|                                                                                                    | คลิกขอ                                                                                                    | ປະບ                                                                                                    |

รูปภาพแสดงหน้าจอข้อกำหนดและเงื่อนไขใช้งาน

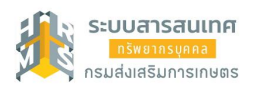

### ขั้นตอนการเข้าสู่ระบบ (Login)

เมื่อลงทะเบียนเข้าใช้งานเสร็จเรียบร้อยแล้ว จะทำการเข้าสู่ระบบ โดยการใส่ Username ด้วย เลขบัตร ประชาชน และ Password ของแต่ละบุคคลที่กำหนดตอนลงทะเบียน จากนั้น คลิกเข้า 🛛 🕬 🕬

| ระบบสารสนเทศ<br>ทรัพยากรบุคคล                                                                                                   |  |  |  |
|----------------------------------------------------------------------------------------------------|--|--|--|
| กรมส่งเสริมการเกษตร                                                                                                    |  |  |  |
| เข้าสู่ระบบ โดย<br>🖉 Username และ Password 👻                                                                                    |  |  |  |
| ประกาสทะ<br>บารอกข้อมูล<br>ประกาสตะ                                                                                             |  |  |  |
| Password<br>Password                                                                                                    |  |  |  |
| Password<br>เข้าสู่ระบบ คลิกเข้าสู่ระบบ<br>อิบรหัสห่าน ลงทะเบียน                                                                |  |  |  |
| 💩 สำมักงาน กพ. สงวนสิทธิ์ ๒๕วว สำนักงานคณะกรรมการช้าราชการพลเรือน (สำนักงาน ก.พ.)   นโยบายเว็บไซต์   แจ้งปัญหาการเข้าใช้งานระบบ |  |  |  |

### รูปภาพแสดงหน้าจอการลงชื่อเข้าสู่ระบบ (Login)

| ลำดับ | คำอธิบาย                                            |
|-------|-----------------------------------------------------|
| 1     | ช่องสำหรับกรอกข้อมูล (Username)                     |
| 2     | ช่องสำหรับกรอกข้อมูลรหัสผ่าน (Password)             |
| 3     | ปุ่ม <sup>เข้าระบบ</sup> สำหรับยืนยันการเข้าสู่ระบบ |

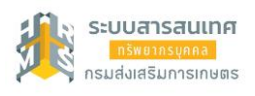

### ขั้นตอนการแจ้งลืมรหัสผ่าน

|                     |                          | Ŷ            | 2        |
|---------------------|--------------------------|--------------|----------|
| ע מי שי             |                          | , av         | ย ส      |
| ODELLO ODLENG ANDAL | (Carget Decouvered       | ) a laia ima | ن مو م ا |
| การแขงสมาทสผาม      |                          |              | גרואשגר  |
|                     | (1 01 500 1 0 55 1 0 1 0 |              |          |

| ระบบสารสนเทศ                                        | ระบบสารสนเทศ<br>กรัพยากรบุคคล            |
|-----------------------------------------------------|------------------------------------------|
| กรมส่งเสริมการเกษตร                                 | กรมส่งเสริมการเกษตร                      |
| เข้าสู่ระบบ โดย<br>🖉 Username และ Password 👻        |                                          |
| Username                                            | ลมรหสผาน ?                               |
| (เลขบัตรประจำตัวประชาชน                             | กรุณากรอกฮีเมลของคุณเพื่อรีเช็ตรหัสผ่าน: |
| Password (Password                                  | อีเมลอิทรอกข้อมูลอีเมล์                  |
| เข้าสู่ระบบ<br>คลิกลิมรศัสน่าน ฉีบรศัสหาบ ลงกะเบียน | สิบรหัสผ่าน องกะเบียน                    |

รูปภาพแสดงขั้นตอนการเข้าสู่หน้าจอแจ้งลืมรหัสผ่านของระบบ

- 1. คลิกปุ่ม <sup>สมรหัสผ่าน</sup> ระบบจะแสดงหน้าสำหรับแจ้งลืมรหัสผ่านขึ้นมา
- 2. กรอกข้อมูลอีเมล์ที่ใช้ลงทะเบียน
- 3. จากนั้นคลิ๊กปุ่ม 🚺 👘 🕺 เพื่อยืนยันการแจ้งลืมรหัสผ่าน
- ระบบจะส่งลิ่งค์สำหรับกำหนดรหัสผ่านใหม่ไปยังอีเมล์ จากนั้นผู้ใช้งานสามารถคลิกลิงค์เพื่อเข้า ไปหน้าจอกำหนดรหัสผ่านใหม่ได้

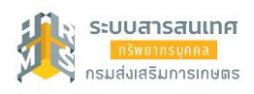

เมื่อทำการเข้าสู่ระบบเรียบร้อยแล้ว ระบบจะแสดงหน้าจอ ดังรูปข้างล่าง

| 😑 🏦 minimuminimumi                                                                                                    | Q' deity. | a = dute reconnection @ oc |  |
|----------------------------------------------------------------------------------------------------|-----------|----------------------------|--|
| นอังช่าวประหาท 🛆 - อัญหลองที่ม - แอ้งท่างประหาท                                                                                                    |           |                            |  |
| 🏦 ข่วสารภายในกรม                                                                                                    | Dashboard |                            |  |
| 🚘 ข่าสางกายในกาม                                                                                                    |           |                            |  |
| ด้วยกามต่อเสริมการเกษตร ร่วมกับสำนักงาน ค.พ. สำเนินการปรับปรุงไประกรมระบบสารสนเทศทรัพยากรบุดตลระสันกรม (DPIS) จากเรอร์ชั่น 5.0 เป็น 6.0 จึงขณะนี้ระบบขังอยู่ระหว่างการปรับปรุง<br>วงการกร รร.ด<br>View All Topics |           |                            |  |
| 💷 ข่าวสารเการมีลอมรม                                                                                                    |           |                            |  |
| hótaya                                                                                                    |           |                            |  |
| ญี่ ข่าสางจาก DC                                                                                                    |           |                            |  |
| Listings                                                                                                    |           |                            |  |
|                                                                                                    |           |                            |  |
|                                                                                                    |           |                            |  |

รูปภาพแสดงหน้าจอการเข้าระบบ

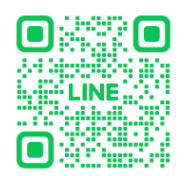

หากพบปัญหาในการลงทะเบียน แจ้งได้ที่ กลุ่มทะเบียนประวัติและบำเหน็จความชอบ กองการเจ้าหน้าที่ Line ID : @biodata\_doae